Vamos a cambiar el disco de datos de nuestro nas basado en omv. Vamos a añadir un nuevo disco de 4T para datos y cambiar el disco de datos2 de 2T en un disco de paridad de nuestro snapraid.

Partimos de la siguiente configuración :

2025/04/07 21:14

| Denmediavault                           |             |                   |   |          |            |  |  |  |  |
|-----------------------------------------|-------------|-------------------|---|----------|------------|--|--|--|--|
| •                                       | Alma        | cenamiento Discos |   |          |            |  |  |  |  |
| Sistema                                 |             | Borrar Q Escanear |   |          |            |  |  |  |  |
| Almacenamiento                          | Dispositivo | Modelo            | N | Vendedor | Capacidad  |  |  |  |  |
| ▲ S.M.A.R.T.                            | /dev/sda    | ST2000DM008-2FR1  | w | n/d      | 1.82 TIB   |  |  |  |  |
| Gestión de RAID                         | /dev/sdb    | ST4000DM004-2CV1  | w | n/d      | 3.64 TiB   |  |  |  |  |
| 💼 Sistema de Archivos                   | /dev/sdc    | ST4000DM004-2CV1  | w | n/d      | 3.64 TiB   |  |  |  |  |
| 🗲 Flash Memory                          | /dev/sdd    | KINGSTON SA400S3  | 5 | n/d      | 447.13 GiB |  |  |  |  |
| Funto de montaje rem<br>Mon Filesystems | /dev/sde    | WDC WD20EARS-22M  |   | n/d      | 1.82 TIB   |  |  |  |  |

/dev/sda paridad1  $\rightarrow$  2T /dev/sdb datos1  $\rightarrow$  4T /dev/sdc  $\rightarrow$ SO  $\rightarrow$  512G /dev/sdd  $\rightarrow$  datos2  $\rightarrow$ 2T

| Almacenamiento   🖸 Discos |                   |      |          |            |  |  |  |
|---------------------------|-------------------|------|----------|------------|--|--|--|
| 🖋 Editar                  | Borrar Q Escanear |      |          |            |  |  |  |
| Dispositivo               | Modelo            | Núm  | Vendedor | Capacidad  |  |  |  |
| /dev/sda                  | ST2000DM008-2FR1  | WFL0 | n/d      | 1.82 TIB   |  |  |  |
| /dev/sdb                  | ST4000DM004-2CV1  | WFN  | n/d      | 3.64 TIB   |  |  |  |
| /dev/sdc                  | ST4000DM004-2CV1  | WFN  | n/d      | 3.64 TIB   |  |  |  |
| /dev/sdd                  | KINGSTON SA400S3  | 5002 | n/d      | 447.13 GIB |  |  |  |
| /dev/sde                  | WDC WD20EARS-22M  | WD   | n/d      | 1.82 TiB   |  |  |  |

Al añadir el nuevo disco la configuración cambia a la siguiente: /dev/sda sigue igual → paridad1 /dev/sdb igual →datos1 /dev/sdc nuevo disco 4T /dev/sdd →SO /dev/sde →datos2

Vamos al interfaz web del OMV Almacenamiento→Sistema de archivos y pulsamos en el botón crear

para crear una nueva partición en el disco nuevo

iniciamos sesión por ssh a nuestro nas y sacamos un listado de las particiones con fdisk -l o parted -l

Creamos dos carpetas llamadas origen y destino dentro de /mnt para montar las particiones y copiar el contenido del disco origen

cd /mnt
mkdir origen
mkdir destino
mount -t ext4 /dev/sdel /mnt/origen
mount -t ext4 /dev/sdcl /mnt/destino
cp -afv /mnt/origen/\* /mnt/destino/

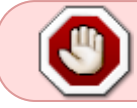

OJO las particiones sdel y sdcl se corresponden con mis discos, en otro caso seguramente serán distintas.

Una vez copiado el contenido desmontamos los discos

umount /mnt/destino
umount /mnt/origen

Ahora vamos al OMV  $\rightarrow$  Almacenamiento  $\rightarrow$  Sistema de archivos  $\rightarrow$  seleccionamos la nueva partición y pinchamos en el botón montar

From: http://wiki.intrusos.info/ - LCWIKI

Permanent link: http://wiki.intrusos.info/doku.php?id=hardware:nas:diynas:cambiardisco&rev=157894130

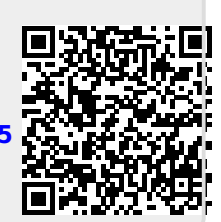

Last update: 2023/01/18 14:38